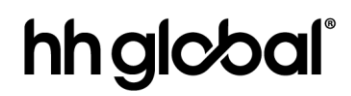

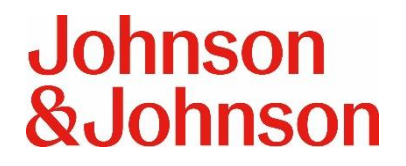

### **HH Global Vision Care Ordering Portal**

Client JnJ Canada Vision

Date March 2025

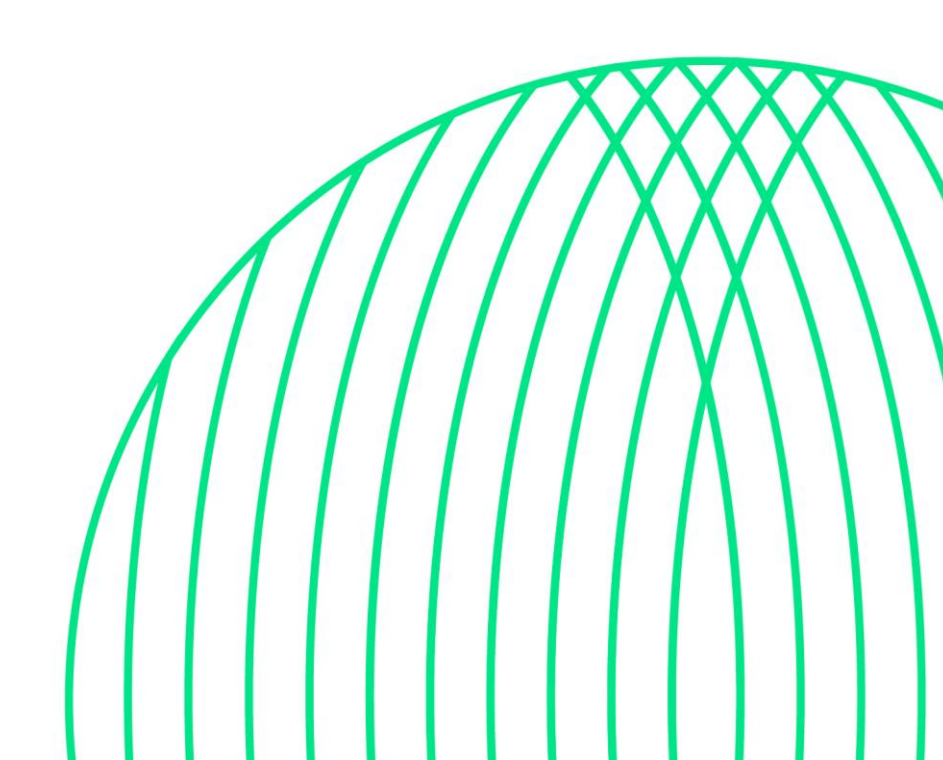

### Contents

| Versions                                  | ii |
|-------------------------------------------|----|
| Accessing the Vision Care Ordering Portal | 1  |
| Logging in                                | 1  |
| Vision Care Ordering Catalog              | 2  |
| Main Catalog Page                         | 2  |
| Item Filters                              | 5  |
| Search for Items                          | 6  |
| Catalog View of Items                     | 7  |
| Favorite Items                            |    |
| Quick Add Items to Cart                   | 9  |
| Item Detail Page                          | 9  |
| Group Allocated Inventory                 | 10 |
| Personal Address Book                     | 11 |
| Placing your Order                        | 13 |
| Single Address Shipping                   | 13 |
| Review Your Cart                          | 14 |
| Shipping                                  | 15 |
| Delivery                                  | 18 |
| Payment                                   | 19 |
| Review and Complete Your Order            | 19 |
| Multiple Address Shipping                 | 21 |
| Review Your Cart                          | 22 |
| Payment                                   | 27 |
| Review and Complete Your Order            | 27 |
| View and Copy Previous Orders             | 28 |
| Contact Support                           | 30 |

# hhglc⁄bal°

#### Versions

| Version No. | Release Date | Author  | Notes |
|-------------|--------------|---------|-------|
| 1.0         | March 2025   | HHG PMO |       |

### **Accessing the Vision Care Ordering Portal**

#### Logging in

All Johnson and Johnson Vision users are required to login via SSO.

Please go to <u>injvision.hhglobal.com</u> to see the login page. Select the **Johnson and Johnson Vision Users with SSO** button to be logged into the site with your Johnson and Johnson credentials.

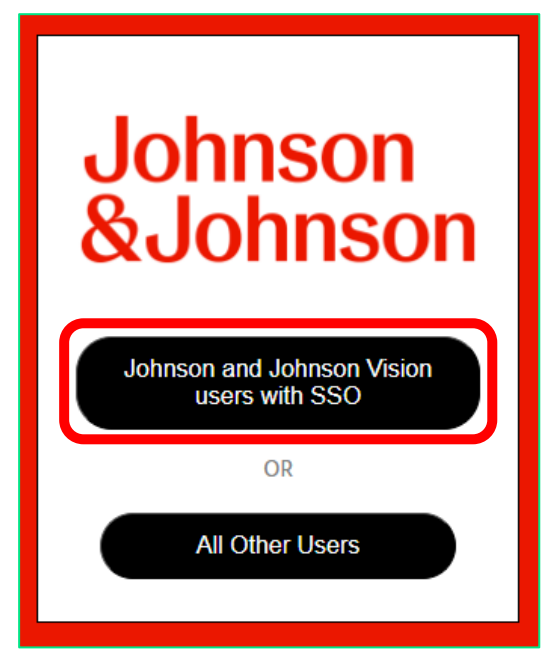

### **Vision Care Ordering Catalog**

#### **Main Catalog Page**

After you log in, you'll be directed to the main catalog page.

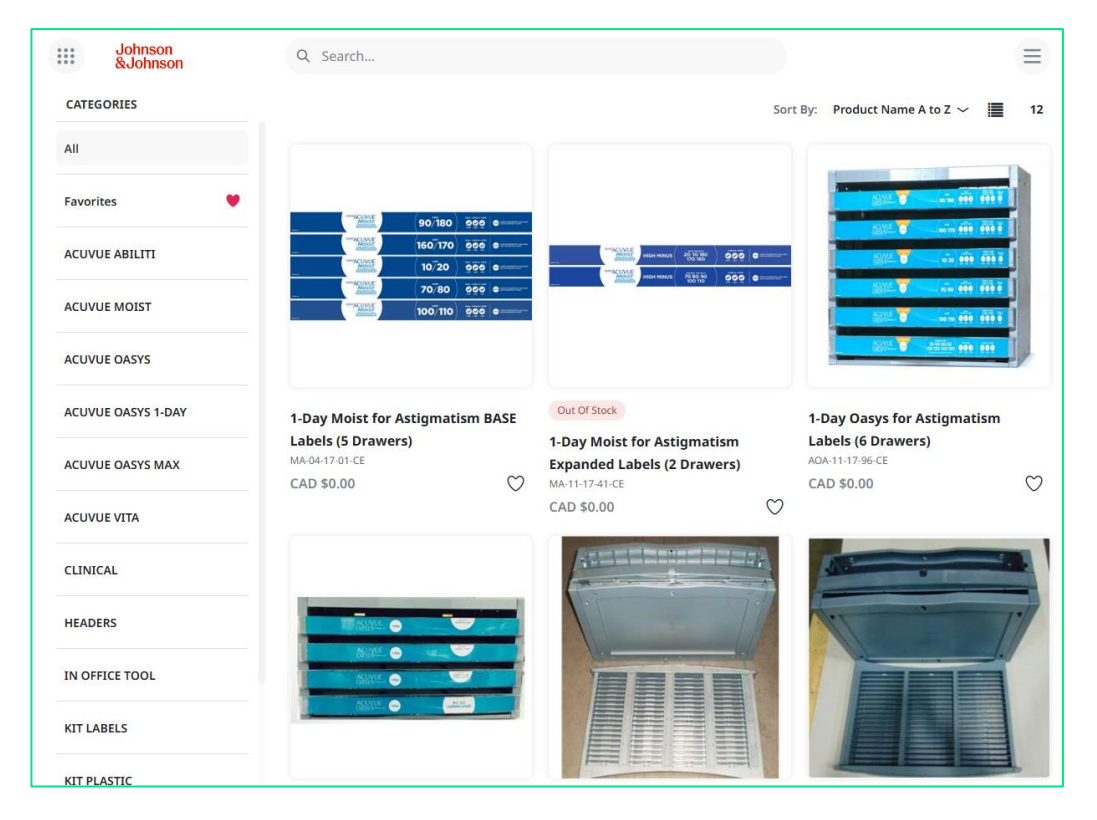

You can the layout and sort the item list using the following symbols found in the top right of the catalog:

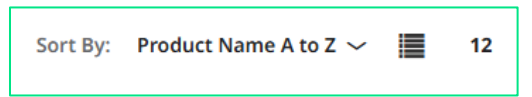

Items can be sorted based on the following parameters in the drop down:

| Sort By: | Newest to Oldest $\sim$                                |
|----------|--------------------------------------------------------|
|          | Newest to Oldest                                       |
|          | Product Name A to Z                                    |
|          | Product Name Z to A                                    |
|          | Featured                                               |
|          | Price Low to High                                      |
|          | Price High to Low                                      |
|          | Regenie & West, proposite distant Constraintly success |

There are two item layouts available for the main catalog page: List and Grid. The view can switch between the two by clicking on the following symbols:

List view:

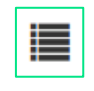

Below is an example of the list view:

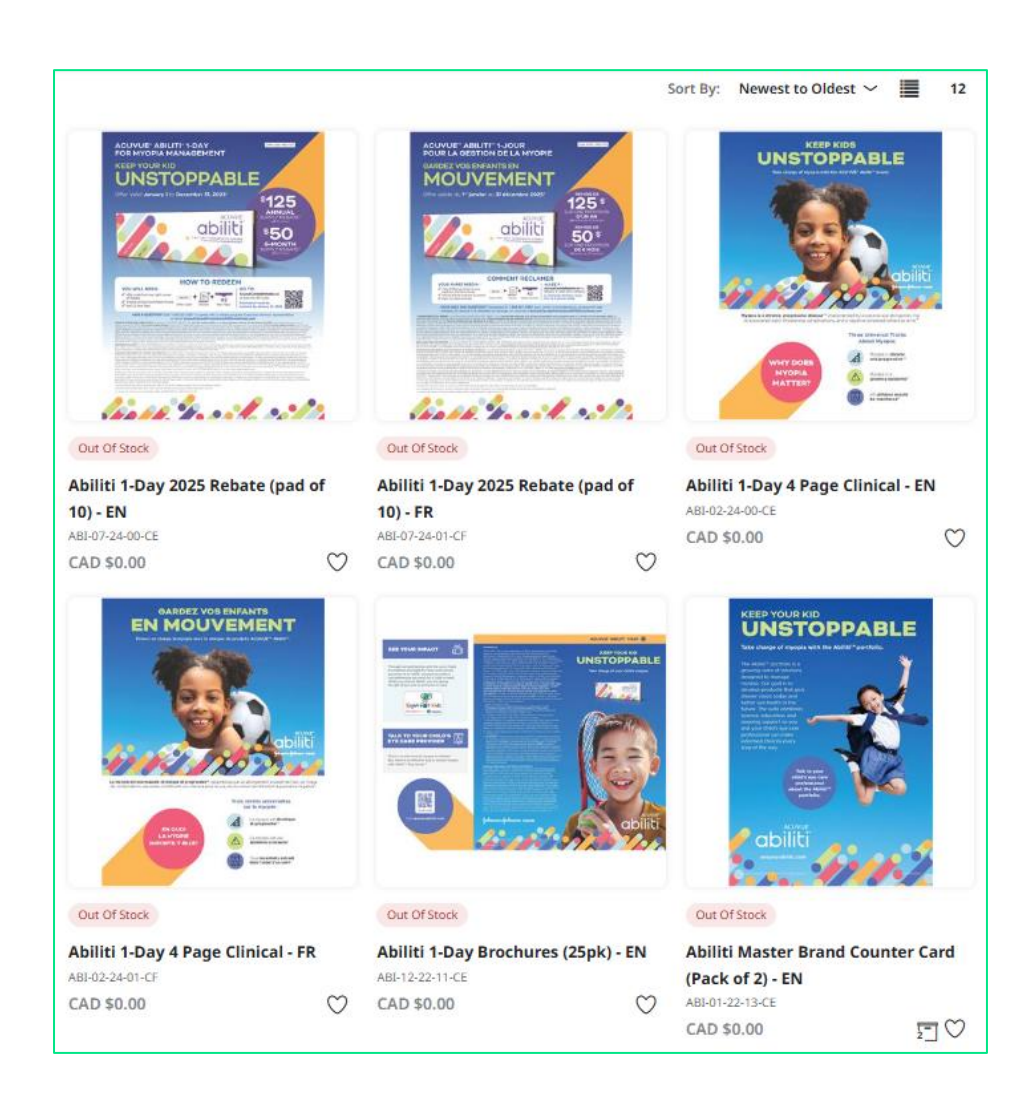

• Grid view:

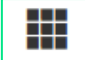

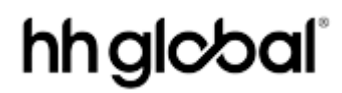

Below is an example of the grid view:

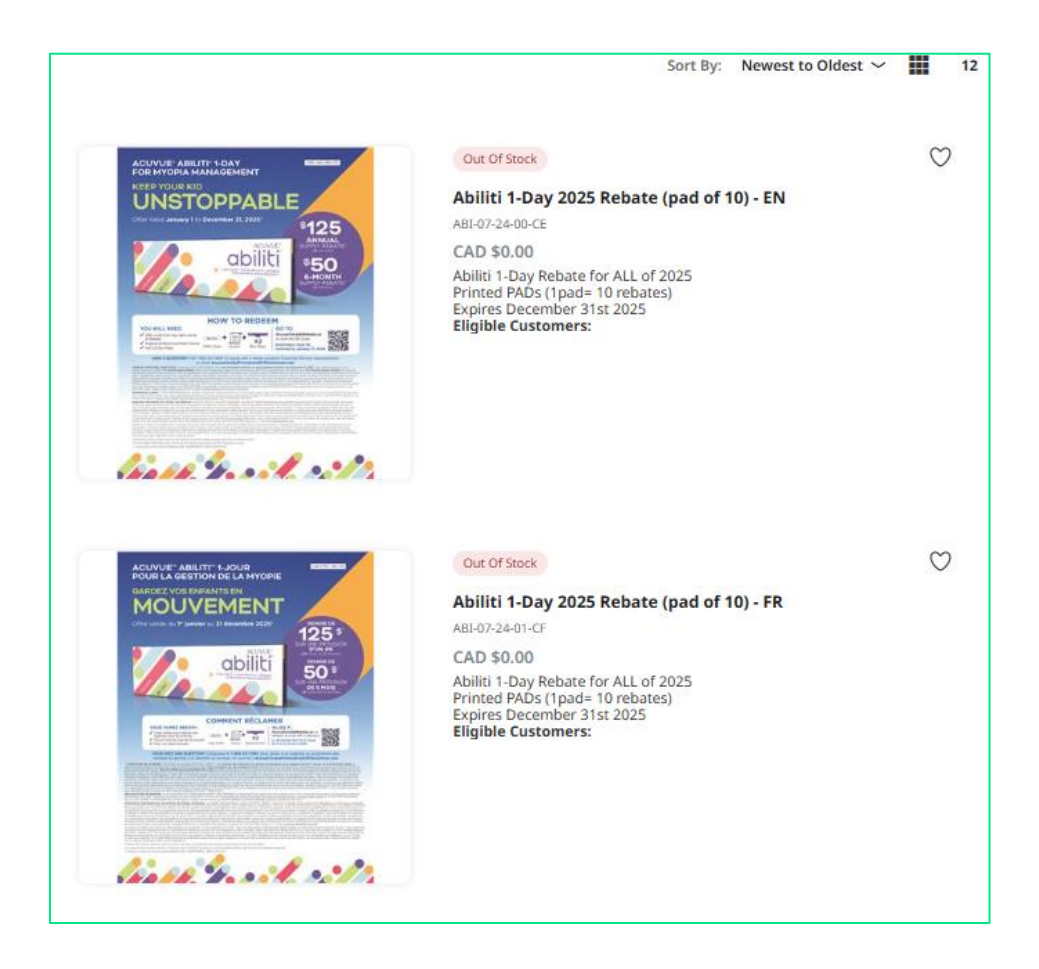

To see change the qty of items shown per page in the catalog, hover over the number displayed:

|   | 12  |
|---|-----|
|   | 12  |
|   | 24  |
| ' | 36  |
|   | ALL |

When your view shows an item quantity of 12, 24, or 36, scroll to the bottom of the page to use the page turner to go to the next page.

| Next |
|------|
|      |

If you would like to browse a shorter/filtered list, select a category on the left-hand side of the screen.

| CATEGORIES     |  |
|----------------|--|
| All            |  |
| Favorites 💙    |  |
| ACUVUE ABILITI |  |
| ACUVUE MOIST   |  |
| ACUVUE OASYS   |  |
|                |  |

Once you select a category, only the products within that category will be listed in the catalog view.

#### **Item Filters**

If you click on any category name, a funnel icon will appear.

Г

| CATEGORIES |   |  |
|------------|---|--|
| All        | 7 |  |
|            |   |  |

Click the funnel icon to see two filter options: In Stock and Language.

|            |          | In Stock                                       | - |
|------------|----------|------------------------------------------------|---|
| CATEGORIES |          | In Stock (11)                                  |   |
| All        | $\nabla$ | Language                                       | - |
| Favorites  | ۲        | Bilingual (16)<br>English (122)<br>French (69) |   |

• **In Stock:** This filter allows you to only see the items that are in stock within a category. Check the box to apply the filter.

| In Stock      | - |
|---------------|---|
| In Stock (11) |   |

• Language: This filter allows you to only see items that are in a specified language. Check the box next to your language of choice to apply the filter.

| Language                                       | - |
|------------------------------------------------|---|
| Bilingual (16)<br>English (122)<br>French (69) |   |

#### **Search for Items**

If you would like to search for a specific item, enter a keyword into the search bar at the top of the window:

| Q | Search |  |  |
|---|--------|--|--|
|   |        |  |  |

The search field will display items based on an item's name or description containing the searched keyword:

| Q <u>Qasys</u>                           |          |
|------------------------------------------|----------|
| oasys                                    | <b>^</b> |
| oasys max                                |          |
| patient facing poster - <b>oasys</b>     |          |
| patient facing poster - <b>oasys</b> max |          |
| oasys max cling                          | •        |

#### **Catalog View of Items**

As you scroll through the site, the catalog view will display each item's image, item code, price, and pack size.

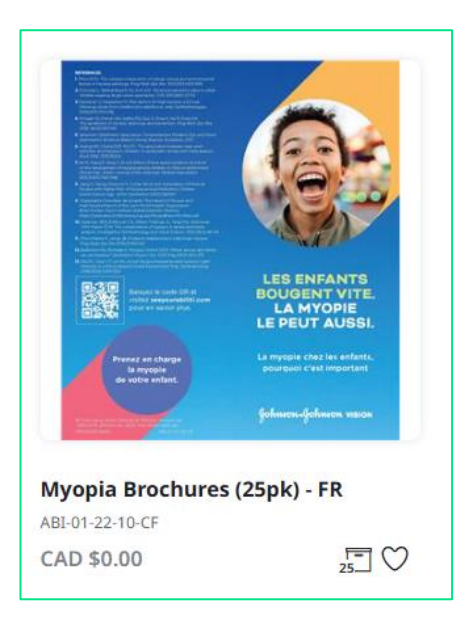

Pack size is represented by the icon below:

F 25

- This icon shows that this items is shipped in packs of 25.
- **Example:** If you order a quantity of 2 of the item above, you would receive 2 packs of 25.
- If an item does not have this icon, the item is sold as one individual item.

#### **Favorite Items**

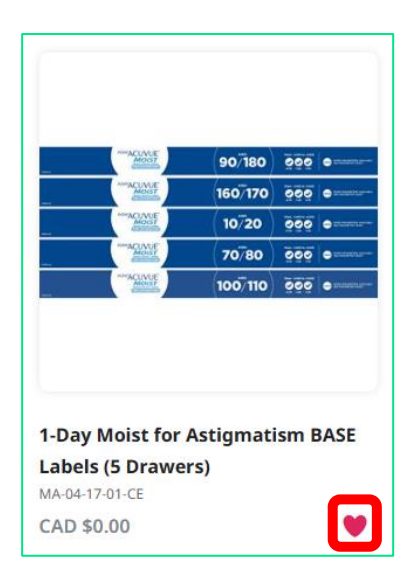

If you order a certain item frequently, click the item's **heart** icon. The heart icon will fill in, letting you know that you successfully favorited it.

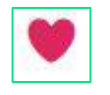

You can see the list of all your favorite items by clicking Favorites in the Category menu.

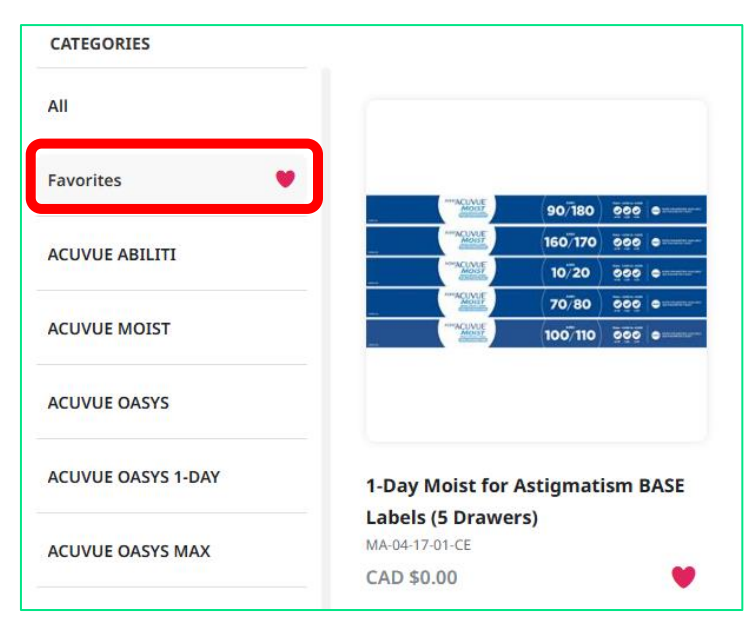

If you want to remove an item from your favorites, click the heart icon again.

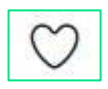

#### **Quick Add Items to Cart**

To quickly add an item to your shopping cart, hover over the item's image. Enter your desired quantity and click **Add to Cart.** 

If you need to look at an item more closely, click View Product.

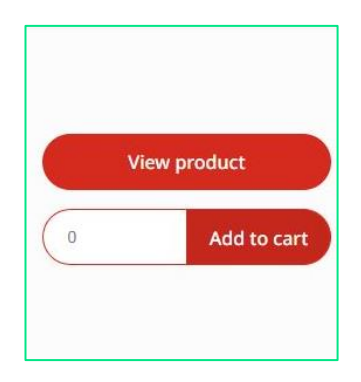

#### **Item Detail Page**

| Johnson&Johnson Vision                                                                                                    | 2025 Rebate Mailing Packages - EN<br>AS-10-24-04-CE                                                                                                    |
|----------------------------------------------------------------------------------------------------|----------------------------------------------------------------------------------------------------|
| 2025<br>ACUVUE<br>REBATES<br>ARE HERE!                                                                                                    | Price<br>CAD \$0.00<br>Items in Stock<br>45<br>Min Quantity<br>1<br>Additional Product Information —<br>Language English<br>Items to Add<br>0 CAD \$0.00 |
| Overview                                                                                                    | Add to cart                                                                                                    |
| Rebate Mailing Package for First half of 2025<br>Package contains:<br>Letter<br>1 x National rebate pad<br>1 x New Wearer rebate pad<br>2025 Tech Spec sheet<br>Printed PADs (1pad= 26 rebates)<br>Expires June 30th, 2025 |                                                                                                    |

When you click into an item, you will see the following information:

- Item Name
- Item Number/SKU
- Package Quantity: The pack size of this item.

- If package quantity is not listed, the item is sold as one individual item, not in a pack of multiple items.
- Items in Stock: Quantity of items available.
- Minimum Quantity: Smallest orderable quantity of this order.
- Maximum Quantity: Largest orderable quantity of this item (if applicable).
- **Overview:** Item description (if available).
- Additional Product Information (if available):
  - Language: English, French, Bilingual

To add an item to your shopping cart, enter a quantity in the text box under **Items to Add** and click **Add to Cart**.

Once you add one item to your shopping cart, the cart icon will appear at the top right of the page, which can be used to begin the checkout process.

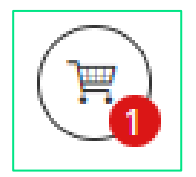

#### **Group Allocated Inventory**

Some items have specific quantity allocations for user groups. This is managed by restricting the inventory quantity at the **GROUP** level.

In the example below, the Head Office group has access to a qty of 100 of this item.

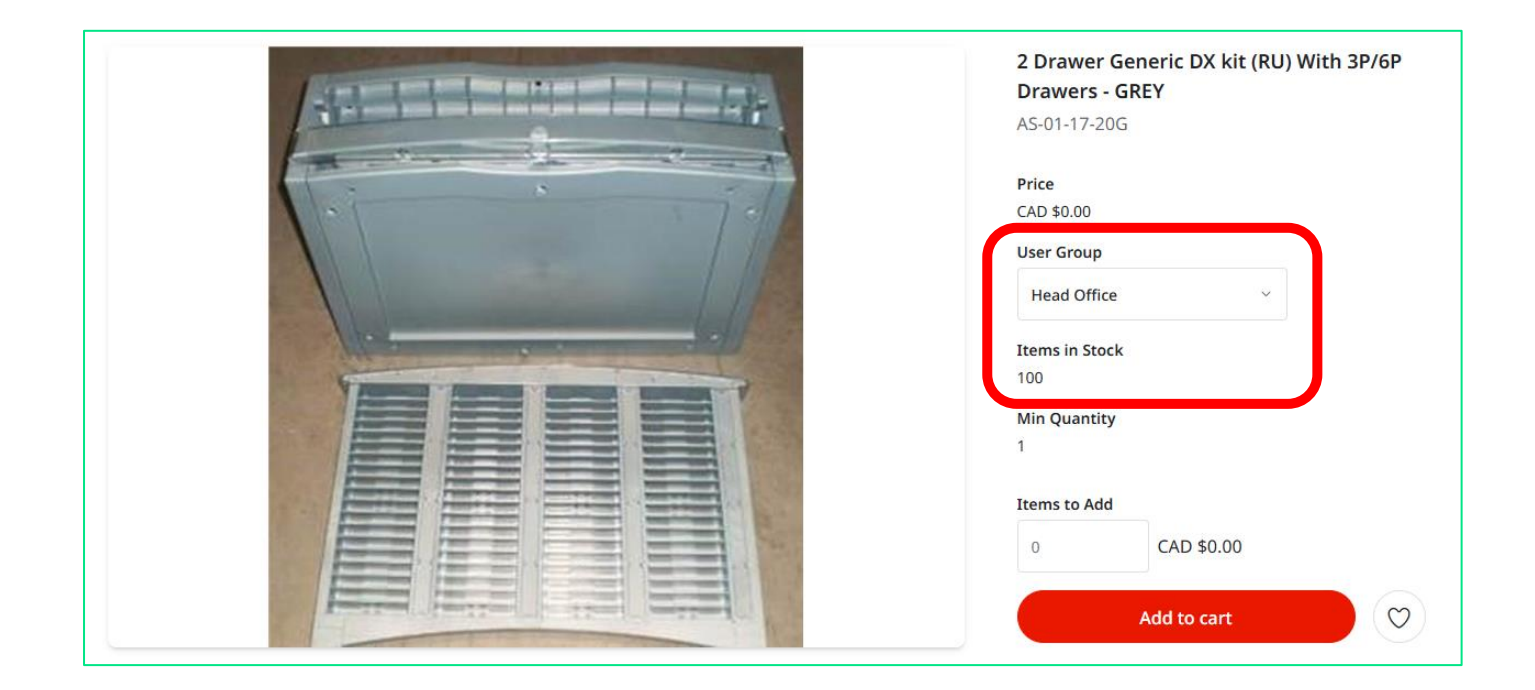

# hhglc⁄bal°

#### **Personal Address Book**

You can save frequently used addresses in your personal address book.

To access your personal address book, navigate to the menu in the upper right corner of the screen and select **Address Book**.

On the Address Book page, you will see every address that is saved to your account.

To add a new address, select **Add Address**. To edit an existing address, select the **Edit** button on the right side of that address.

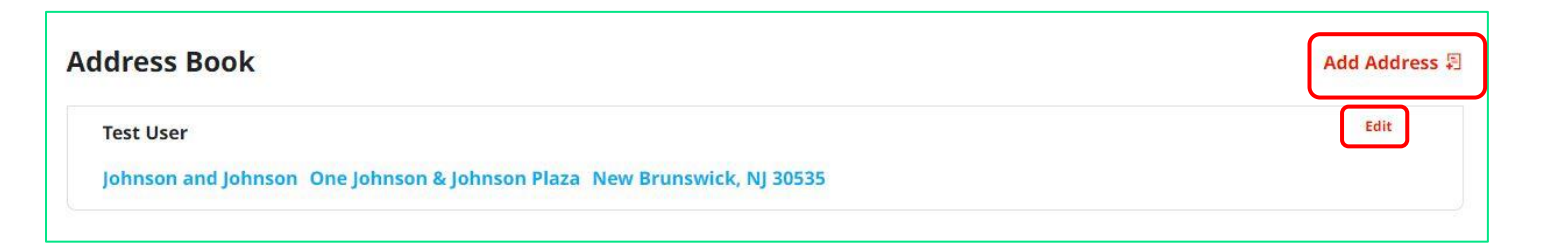

Clicking either of these buttons initiates an address pop-up box. Please edit or fill out a new address in this box and select **Save** when complete.

| Country    | United States ~     |
|------------|---------------------|
| First Name | Test                |
| Last Name  | User Two            |
| Company    | Johnson and Johnson |
| Phone      | 555-555-5555        |
| Address 1  | 1003 US-202         |

After you save the address, you will see it reflected on the main Address Book page.

| ldress Book                                                             | Add Address |
|-------------------------------------------------------------------------|-------------|
| Test User                                                               | Edit        |
| Johnson and Johnson One Johnson & Johnson Plaza New Brunswick, NJ 30535 |             |
| Test User Two                                                           | Edit 兴      |
| ohnson and Johnson 1003 US-202 Raritan, NJ 08869                        |             |

#### **Placing your Order**

#### **Single Address Shipping**

When you have added all necessary items to your shopping cart, hover over the cart icon in the upper right corner of the screen. The icon will turn red, and the cart will expand to show you a preview. Select **Checkout** to start the checkout process.

|        |                                                                    |                 |                    | F          |    |
|--------|--------------------------------------------------------------------|-----------------|--------------------|------------|----|
| Checko | ut                                                                 |                 |                    | I          | 13 |
|        | <b>1-Day Moist for Ast</b><br>CAD \$0.00 (1 pcs)<br>MA-04-17-01-CE | igmatism BASE l | Labels (5 Drawers) | 1          |    |
|        |                                                                    |                 | Total (            | CAD \$0.00 |    |
|        | Clear Cart                                                         |                 | Checkout           |            |    |
|        |                                                                    |                 |                    |            | 1, |

When the Shopping Cart page opens, you will be prompted through five steps:

- Review Items
- Shipping
- Delivery
- Payment
- Checkout

Each of these pages is described below.

#### **Review Your Cart**

On the **Items** page, you can take the following actions:

- 1. Remove all items from your shopping cart by clicking **Clear.**
- 2. Modify item quantities in the Quantity field.
- 3. Remove individual items by clicking the **X** button on the right side of each item's line.
- 4. Continue adding items to your cart before checking out by clicking the **Continue Shopping** button.
- 5. Continue with the checkout process by clicking the **Next** button.

| Johnson<br>&Johnson | Q Search                                                                      |                   |                |                          |
|---------------------|-------------------------------------------------------------------------------|-------------------|----------------|--------------------------|
| 1<br>Items          | 2<br>Shipping                                                                 |                   | - 3<br>Payment | 4<br>Checkout            |
| Shopping Cart       |                                                                               |                   | Enable Multipl | e Address Shipping Clear |
|                     | Item Description                                                              | Quantity          | Price          | Subtotal                 |
|                     | 1-Day Moist for Astigmatism BASE Labels (5 Dra<br>wers)<br>SKU MA-04-17-01-CE | 1                 | CAD \$0.00     | CAD \$0.00 ×             |
|                     |                                                                               | Subtotal<br>TOTAL |                | CAD \$0.00<br>CAD \$0.00 |
| Continue Shopping   | )                                                                             |                   |                | Next                     |

#### Shipping

On the **Shipping** page, your default address will automatically populate in the address fields. You can also edit the address fields and enter an address of your choice.

| Shipping Address   |            |              | Open Address Book Clear |
|--------------------|------------|--------------|-------------------------|
| Country *          |            |              |                         |
| Canada             |            |              | ~                       |
| First Name *       |            | Last Name *  |                         |
| Test               |            | User         |                         |
| Company *          |            |              |                         |
| Test               |            |              |                         |
| Address 1 *        |            |              |                         |
| 160 Test Ave       |            |              |                         |
| Address 2          |            |              |                         |
|                    |            |              |                         |
| City *             | Province * |              | Postal Code *           |
| Test City          | Alberta    | ~            | 00000                   |
| Phone *            |            | Mobile Phone |                         |
| 000-000-0000       |            |              |                         |
| Email              |            |              |                         |
|                    |            |              |                         |
| SAP Account Number |            |              |                         |
|                    |            |              |                         |
| Territory Code     |            |              |                         |
|                    |            |              |                         |
|                    |            |              |                         |

If you would like to use a pre-loaded address, you can use the **Corporate Address Book** or your **Personal Address Book** to select your shipping address.

The Corporate Address Book contains pre-loaded addresses of Eye Care Professionals.

Your **Personal Address Book** is self-managed via the instructions in this section of the guide.

You can search and select an address from the Corporate address book as well as add it to your personal address book by following the directions on page 17.

To select an address from the Corporate or Personal Address Book, please follow the directions below:

1. On the Shipping page click the Open Address Book button.

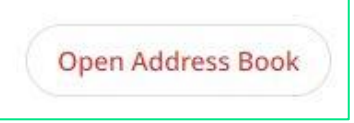

This will open your address books. You can toggle between the Corporate Address Book **AND** your Personal Address Book by clicking on their buttons on the right-hand side of the screen.

| Enter search criteria<br>Search across all fields |                | Test User 13                                                                       | Test User 12                                                                               |                                                                         |  |
|---------------------------------------------------|----------------|------------------------------------------------------------------------------------|--------------------------------------------------------------------------------------------|-------------------------------------------------------------------------|--|
|                                                   |                | Johnson and Johnson 1 Johnson And Johnson<br>Plaza New Brunswick, New Jersey 08933 | Johnson and Johnson Route 22 West Building<br>Route 22 West Building, New Jersey 08876     |                                                                         |  |
| Country Code                                      |                |                                                                                    | Test User 14                                                                               | Test User 3                                                             |  |
|                                                   |                |                                                                                    | V Johnson and Johnson 1003 US-202 Raritan,<br>New Jersey 08869                             | Johnson and Johnson 425 NJ-18 Piscataway,<br>New Jersey 08854           |  |
| First Name                                        | Last Na        | me                                                                                 | Test User 2                                                                                | Test User 10                                                            |  |
|                                                   |                |                                                                                    | Johnson and Johnson 1003 US-202 Raritan,<br>New Jersey 08869                               | Johnson and Johnson 1125 Bear Tavern Rd<br>Titusville, New Jersey 08560 |  |
| Company                                           |                |                                                                                    |                                                                                            |                                                                         |  |
|                                                   |                |                                                                                    | Johnson and Johnson Route 22 West Building<br>#50 Route 22 West Building, New Jersey 08876 | Johnson and Johnson 8 Clarke Dr East Windsor,<br>New Jersey 08512       |  |
| Address 1                                         |                |                                                                                    |                                                                                            |                                                                         |  |
|                                                   |                |                                                                                    | Test User 7<br>Johnson and Johnson 1 Johnson And Johnson                                   | Test User 1<br>Johnson and Johnson 1 Johnson And Johnson                |  |
| Address 2                                         |                |                                                                                    | Plaza New Brunswick, New Jersey 08933                                                      | Plaza New Brunswick, New Jersey 08933                                   |  |
|                                                   |                |                                                                                    | Test User 5<br>Johnson and Johnson 8 Clarke Dr #1 East                                     | Test User 4<br>Johnson and Johnson 1125 Bear Tavern Rd                  |  |
| Address 3                                         |                |                                                                                    | Windsor, New Jersey 08512                                                                  | Titusville, New Jersey 08560                                            |  |
|                                                   |                |                                                                                    |                                                                                            |                                                                         |  |
| Address 4                                         |                |                                                                                    |                                                                                            | 1 2 Next                                                                |  |
|                                                   |                |                                                                                    | Go to Pa                                                                                   | ge Go                                                                   |  |
| City                                              | State/Province | Zip Code                                                                           |                                                                                            |                                                                         |  |

#### **Example of Corporate Address Book:**

#### **Example of Personal Address Book:**

| Search by    |           |   | Corporate Address Book Personal Address                                                         | ess Book                                                              |
|--------------|-----------|---|-------------------------------------------------------------------------------------------------|-----------------------------------------------------------------------|
| Country Code |           | ~ | Test User<br>Johnson and Johnson One Johnson & Johnson<br>Plaza New Brunswick, NJ 08933 0000001 | Test User Two<br>Johnson and Johnson 1003 US-202 Raritan, NJ<br>08869 |
| First Name   | Last Name |   | Ok                                                                                              | Cancel                                                                |
| Company      |           |   |                                                                                                 |                                                                       |

On the right-hand side of the Address Book, you'll see the following icons:

| $\times$ | Cancel: Closes the Address Book.                                                                |
|----------|-------------------------------------------------------------------------------------------------|
| Q        | Refresh: Refreshes the addresses displayed in the Address Book.                                 |
|          | Grid: Displays the addresses in a grid format.                                                  |
|          | List: Displays the addresses in a list format.                                                  |
| ~        | Ok: Selects the highlighted address.                                                            |
| 2        | <b>Copy:</b> Copy to Personal Address Book. Select an address, click this icon, and press okay. |
| Y        | Filter: Filter results based on key words.                                                      |
| 6        | <b>Results Displayed:</b> Selects the number of results displayed on the page (6, 12, or 24).   |

2. To find an address, you can search with any of the fields on the left-hand side of the screen. Once you have filled out your search field, press the red **Search** button:

If you want to clear your search, please delete the information from the search field and select the **Search** button again. This will re-populate the full address book.

| Country Code |           | v |
|--------------|-----------|---|
| First Name   | Last Name |   |
| Company      |           |   |
| Address 1    |           |   |
| Address 2    |           |   |
| Address 3    |           |   |
| Address 4    |           |   |
|              |           |   |

**OR** you can scroll through the address book using the next button beneath the list of addresses:

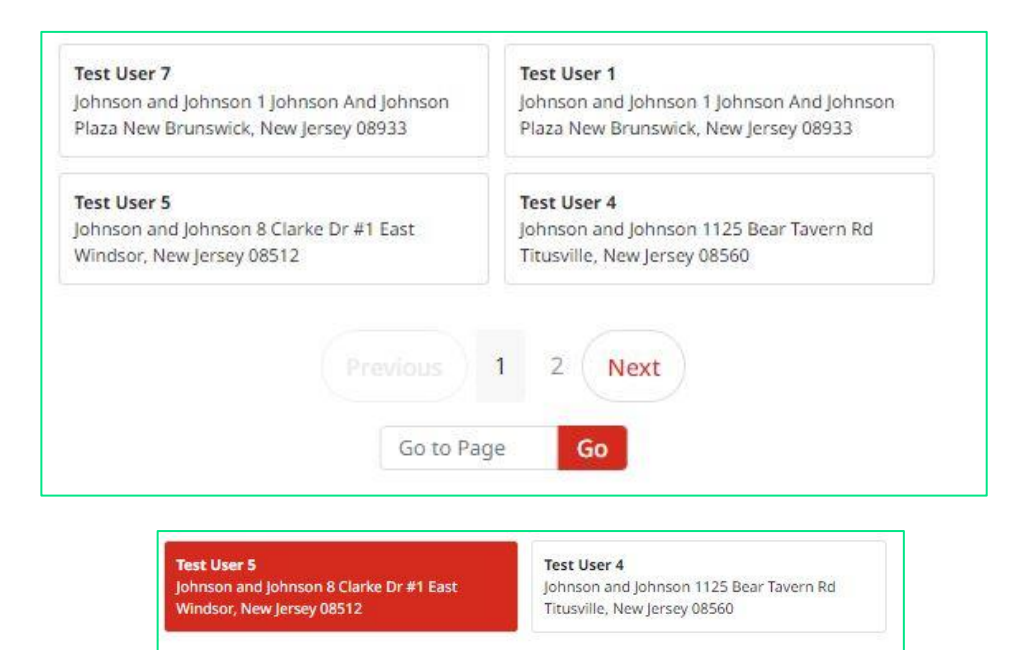

 One you have found the correct address, click on it to select it, and press the blue Ok button to move to the next screen.

Previous 1

Go to Page

Ok

2

Cancel

Next

The address will populate into the Shipping Address field. Click Next to proceed to the Delivery page.

#### Delivery

On the **Delivery** page, you have the option to choose the shipping method for your order:

- FedEx Ground
- FedEx Standard Overnight

#### **Please Note:**

- Standard Shipping for orders is FedEx Ground. If an order is under 5lbs, cost saving measures will be implemented, and the order will ship Canada Post.
- If FedEx Ground / Canada Post will not meet the needed delivery time, users may select FedEx Standard Overnight delivery.

| Ø                               | Ø        | 3        | 4                           | 5          |
|---------------------------------|----------|----------|-----------------------------|------------|
| Items                           | Shipping | Delivery | Payment                     | Checkout   |
| Choose Delivery N               | lethod   |          |                             |            |
| Test User                       |          |          |                             |            |
| Test Company<br>123 Test Avenue |          | · FedEx. | FedEx Ground                |            |
| Toronto, ON, 00000<br>Canada    |          | • FedEx. | FedEx Standard<br>Overnight |            |
| 000-000-0000                    |          |          |                             |            |
|                                 |          | Subtotal |                             | CAD \$0.00 |
|                                 |          | TOTAL    |                             | CAD \$0.00 |
| Continue Shopping               |          |          |                             | Back Next  |

After you select your shipping method click **Next** to proceed to the Payment page.

#### Payment

Johnson and Johnson does not charge for the use of these items. This is a pass-through page.

| Ø                 | $\bigcirc$  | 3                                            | 4         |
|-------------------|-------------|----------------------------------------------|-----------|
| Items             | Shipping    | Payment                                      | Checkout  |
|                   |             |                                              |           |
|                   |             |                                              |           |
| No Cost           | Dayment Met | had is not required. Proce payt to continue  |           |
| No Cost           | Payment Met | noa is not required. Press next to continue. |           |
|                   |             |                                              |           |
|                   |             |                                              |           |
|                   |             |                                              |           |
|                   |             | Subtotal                                     | USD \$0.0 |
|                   |             | TOTAL                                        | USD \$0.0 |
|                   |             |                                              |           |
| Continue Shopping |             |                                              | Back Nex  |

Please click Next to proceed to the Checkout Confirmation screen.

#### **Review and Complete Your Order**

On the next page, please review your order.

Once reviewed, please click the **Checkout** button which will route your order for processing.

| Items                                                                                 | Shipping                                                                                          | Payment Information | n                   | Checkout                 |
|---------------------------------------------------------------------------------------|---------------------------------------------------------------------------------------------------|---------------------|---------------------|--------------------------|
| Test User One<br>Test Company<br>123 Test Avenue<br>Toronto, ON, 00000<br>V<br>Change |                                                                                                   | No Cost<br>Change   |                     |                          |
|                                                                                       | Item Description<br>1-Day Moist for Astigmatism BASE Labels (5 Drawe<br>rs)<br>SKU MA-04-17-01-CE | Quantity            | Price<br>CAD \$0.00 | Subtotal<br>CAD \$0.00   |
| Change                                                                                |                                                                                                   | Subtotal<br>TOTAL   |                     | CAD \$0.00<br>CAD \$0.00 |
| Continue Shopping                                                                     |                                                                                                   |                     |                     | Back Checkout            |

After you click **Checkout**, an Order Confirmation page will appear with the option to print on the bottom right corner.

You will also receive an email copy of your order confirmation.

| Order confirmation                                     |                  |          |            |                                      |
|--------------------------------------------------------|------------------|----------|------------|--------------------------------------|
| Order #P04745470232                                    | Details          |          |            | Ordered by                           |
|                                                        | IN PROGRESS      |          | t          | Test User<br>testuserj0506@gmail.com |
| Shipping Address                                       |                  |          |            |                                      |
| Test User<br>Johnson and Johnson                       |                  |          |            |                                      |
| One Johnson & Johnson Plaza<br>New Brunswick, NJ 08933 |                  |          |            |                                      |
| United States<br>3053516090                            |                  |          |            |                                      |
| 0000001                                                |                  |          |            |                                      |
| Item                                                   | Line Item Status | Quantity | Price      | Sub                                  |
| Darzalex RN Roundtable Moderator Guide<br>CP-168729V3  | In Progress      | 2        | USD \$0.00 | USD \$0.00                           |
| Darmanna Information                                   |                  |          |            |                                      |
| : No Cost                                              |                  | TOTAL    |            | USD \$0.00                           |
|                                                        |                  |          |            |                                      |
| Continue Shopping                                      |                  |          |            | •                                    |

#### **Multiple Address Shipping**

When you have added all the necessary items to your shopping cart, hover over the cart icon in the upper right corner of the screen. The icon will turn red, and the cart will expand to show you a preview. Select **Checkout** to start the checkout process.

|         |                                                                    |              |                 |                    | F             |    |
|---------|--------------------------------------------------------------------|--------------|-----------------|--------------------|---------------|----|
| Checkou | ıt                                                                 |              |                 |                    |               | 12 |
|         | <b>1-Day Moist for Ast</b><br>CAD \$0.00 (1 pcs)<br>MA-04-17-01-CE | igmatism BAS | E Labels (5 Dra | wers)<br>Total CAI | 団<br>2 \$0.00 |    |
|         | Clear Cart                                                         |              | Cł              | neckout            |               |    |

When the **Shopping Cart** page opens, you will be prompted through four steps:

- Review Items
- Shipping
- Payment
- Checkout

Each of these pages is described below.

#### **Review Your Cart**

On the **Items** page, you can take the following actions:

- 1. Remove all items from your shopping cart by clicking Clear.
- 2. Modify item quantities in the **Quantity** field.
- 3. Remove individual items by clicking the **X** button on the right side of each item's line.
- 4. Continue adding items to your cart before checking out by clicking the **Continue Shopping** button.

To ship items to more than one location, please click the **Multiple Address Shipping** button in the shopping cart.

| Johnson<br>&Johnson | Q Search                                                                      |                   |                 |                          |
|---------------------|-------------------------------------------------------------------------------|-------------------|-----------------|--------------------------|
| 1<br>Items          | 2<br>Shipping                                                                 | Pa                | 3<br>ayment     | 4<br>Checkout            |
| Shopping Cart       | :                                                                             |                   | Enable Multiple | e Address Shipping Clear |
|                     | Item Description                                                              | Quantity          | Price           | Subtotal                 |
|                     | 1-Day Moist for Astigmatism BASE Labels (5 Dra<br>wers)<br>SKU MA-04-17-01-CE | 1                 | CAD \$0.00      | CAD \$0.00 ×             |
|                     |                                                                               | Subtotal<br>TOTAL |                 | CAD \$0.00<br>CAD \$0.00 |
| Continue Shopping   |                                                                               |                   |                 | Next                     |

On the next page you have two options:

1. Click the **Download template** button. You will fill out this template with the address information for where you are shipping these items. Once you have filled out the template, close the excel sheet and upload it using the **Upload Addresses** button.

| 0                        | 2     | 3        | 4                            |
|--------------------------|-------|----------|------------------------------|
| Upload                   | Items | Payment  | Checkout                     |
| Shopping Cart            |       | Enable S | ingle Address Shipping Clear |
| Download template        |       |          |                              |
| L Upload Addresses       |       |          |                              |
| + Add from Address Books |       |          |                              |
|                          |       |          |                              |
|                          |       |          |                              |
|                          |       |          |                              |
|                          |       |          | Next                         |

#### 2. Click + Add from Address Books.

This will open the Corporate Address Book AND your Personal Address Book. You can toggle between them on this screen.

| earch by Search             | Composition Address Book Personal Add                                                                     | 1055 DOOK                                                                                              |
|-----------------------------|----------------------------------------------------------------------------------------------------|----------------------------------------------------------------------------------------------------|
| inter search criteria       | Test User 13<br>Johnson and Johnson 1 Johnson And Johnson<br>Plaza New Brunswick, New Jersey 08933        | Test User 12<br>Johnson and Johnson Route 22 West Building<br>Route 22 West Building, New Jersey 08876 |
|                             |                                                                                                    | Route 22 Heat building, New Jersey 60070                                                               |
| Journy Lode                 | Test User 14<br>Johnson and Johnson 1003 US-202 Raritan,<br>New Jersey 08869                              | Test User 3<br>Johnson and Johnson 425 NJ-18 Piscataway,<br>New Jersey 08854                           |
| irst Name Last Name         | Test User 2<br>Johnson and Johnson 1003 US-202 Raritan,<br>New Jersey 08869                               | Test User 10<br>Johnson and Johnson 1125 Bear Tavern Rd<br>Titusville, New Jersey 08560                |
| Company                     | Test User 6<br>Johnson and Johnson Route 22 West Building<br>#50 Route 22 West Building, New Jersey 08876 | Test User 11<br>Johnson and Johnson 8 Clarke Dr East Windsor,<br>New Jersey 08512                      |
| ddress 1                    | Test User 7<br>Johnson and Johnson 1 Johnson And Johnson<br>Plaza New Brunswick, New Jersey 08933         | Test User 1<br>Johnson and Johnson 1 Johnson And Johnson<br>Plaza New Brunswick, New Jersey 08933      |
| ddress 3                    | Test User 5<br>Johnson and Johnson 8 Clarke Dr #1 East<br>Windsor, New Jersey 08512                       | Test User 4<br>Johnson and Johnson 1125 Bear Tavern Rd<br>Titusville, New Jersey 08560                 |
| ddress 4                    | Previous                                                                                                  | 1 2 Next                                                                                               |
| ity State/Province Zip Code | Go to Pa                                                                                                  | ge Go                                                                                                  |

On the right-hand side of the Address Book, you'll see the following icons:

| $\times$                                                                                                    | Cancel: Closes the Address Book.                                                              |
|----------------------------------------------------------------------------------------------------|-----------------------------------------------------------------------------------------------|
| Q                                                                                                    | Refresh: Refreshes the addresses displayed in the Address Book.                               |
|                                                                                                    | Grid: Displays the addresses in a grid format.                                                |
| ≡                                                                                                    | List: Displays the addresses in a list format.                                                |
| <ul> <li>Image: A start of the start of the start of</li></ul> | Ok: Selects the highlighted address.                                                          |
| 2                                                                                                    | Copy: Copy to Personal Address Book.                                                          |
| Y                                                                                                    | Filter: filter results based on key words.                                                    |
| 6                                                                                                    | <b>Results Displayed:</b> Selects the number of results displayed on the page (6, 12, or 24). |

To find an address, you can search with any of the fields on the left-hand side of the screen. Once you have filled out your search field, press the red **Search** button:

| Country Code |           |   | ~ |
|--------------|-----------|---|---|
| First Name   | Last Name |   |   |
| Company      |           |   |   |
| Address 1    |           |   |   |
| Address 2    |           |   |   |
| Address 3    |           |   |   |
| Address 4    |           |   |   |
|              |           | 7 |   |

**OR** you can scroll through the address book using the **Next** button or **Go To Page** function beneath the list of addresses:

| Test User 7<br>Johnson and Johnson 1 Johnson And Johnson | Test User 1<br>Johnson and Johnson 1 Johnson And Johnson |
|----------------------------------------------------------|----------------------------------------------------------|
| Plaza New Brunswick, New Jersey 08933                    | Plaza New Brunswick, New Jersey 08933                    |
| Test User 5                                              | Test User 4                                              |
| Johnson and Johnson 8 Clarke Dr #1 East                  | Johnson and Johnson 1125 Bear Tavern Rd                  |
| Windsor, New Jersey 08512                                | Titusville, New Jersey 08560                             |
|                                                          |                                                          |
|                                                          | 1 2 Next                                                 |

Once you have found the correct address, click on it to select it, and press the blue **Ok** button to move to the next screen.

## hhglc⁄bal°

| Test User 5                             | Test User 4                             |
|-----------------------------------------|-----------------------------------------|
| Johnson and Johnson 8 Clarke Dr #1 East | Johnson and Johnson 1125 Bear Tavern Rd |
| Windsor, New Jersey 08512               | Titusville, New Jersey 08560            |
| Previous                                | 1 2 Next                                |
| Go to Pa                                | ge Go                                   |
| Ok                                      | Cancel                                  |

After the file is uploaded **or** you select your addresses from your address books, you will see a grid. Your addresses will be listed on the left-hand side and the items will be running across the top.

| Shopping Cart Open                                                                                                    | Address Book | Enable Single Addre | ess Shipping Clear                        |
|----------------------------------------------------------------------------------------------------|--------------|---------------------|-------------------------------------------|
|                                                                                                    | 4-Dr         | awer Generic DX Ki  |                                           |
|                                                                                                    |              | Copy to all         | Shipping Methods                          |
| Eye Care Professional, 002402095, 8360-8362 KENNEDY RD #111, JUST WEAR OPTICAL, OPEN @ 11H30 AM, MARKHAM, ON, L3R 9W4 | 4, Canada    | 1 ×<br>CAD \$0.00   | FedEx Ground V                            |
| Eye Care Professional, 100 MILE VISION CARE CTR - ER, 122-475 BIRCH AVE, BOX 638, 100 MILE HOUSE, BC, V0K 2E0, Canada |              | 1 ×<br>CAD \$0.00   | FedEx Standard C ${}^{\scriptstyle \vee}$ |

#### Actions you can take on this page:

- 1. Modify the item quantities for each address by using the free text quantity fields under each item.
- 2. Press the X button next to a quantity to remove that item from that specific address.
- 3. Press the **Copy to All** button to copy the first quantity listed for an item to all addresses.
- 4. Select the Delivery Method for each order: FedEx Ground or FedEx Standard Overnight.

#### Please Note:

- Standard Shipping for orders is FedEx Ground. If an order is under 5lbs, cost saving measures will be implemented, and the order will ship Canada Post.
- If FedEx Ground / Canada Post will not meet the needed delivery time, users may select FedEx Standard Overnight delivery.

Press the Next button to move to the Payment page.

#### Payment

Johnson and Johnson does not charge for the use of these items. This is a pass-through page.

| 0                 | Ø           | 3                                            | 4          |
|-------------------|-------------|----------------------------------------------|------------|
| Items             | Shipping    | Payment                                      | Checkout   |
|                   |             |                                              |            |
|                   |             |                                              |            |
| No Cost           | Payment Met | had is not required. Pross payt to continue  |            |
| No Cost           | Payment wet | noù is not required. Press next to continue. |            |
|                   |             |                                              |            |
|                   |             |                                              |            |
|                   |             |                                              |            |
|                   |             | Subtotal                                     | USD \$0.00 |
|                   |             | TOTAL                                        | USD \$0.00 |
| Continue Shonning |             |                                              | Back Nov   |
| continue shopping |             |                                              | Dack       |

Please click Next to proceed to the Checkout Confirmation screen.

#### **Review and Complete Your Order**

On the next page, please review your order.

Once reviewed, please click the **Checkout** button which will route your order for processing.

| Upload                                          | Items                                            | Payment                  | 4<br>Checkout            |
|-------------------------------------------------|--------------------------------------------------|--------------------------|--------------------------|
| hopping Cart                                    |                                                  |                          |                          |
|                                                 |                                                  |                          | 1-Day Moist for Astigm   |
| Eye Care Professional, #3 LANGLEY EYE CLINIC, : | #310A-19705 FRASER HWY, LANGLEY, BC, V3A 7E9, Ca | anada                    | 1                        |
| Eye Care Professional, 002557007 ONTARIO INC    | YOO7-1 PROMENADE CIR UNIT B, THORNHILL, ON,      | L4j 4P8, Canada          | 1                        |
|                                                 |                                                  |                          |                          |
|                                                 |                                                  |                          |                          |
|                                                 |                                                  |                          |                          |
|                                                 |                                                  |                          |                          |
|                                                 |                                                  | Subtotal<br><b>TOTAL</b> | CAD \$0.00<br>CAD \$0.00 |
|                                                 |                                                  |                          |                          |
|                                                 |                                                  |                          | Back Checkout            |

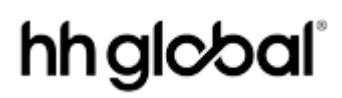

After you click **Checkout**, you will be directed back to the main catalog page.

You will receive an email copy of your Order Confirmation and you can check your order on the site by navigating to your Order History (please see section below).

#### **View and Copy Previous Orders**

To access a list of all orders you have placed, hover over the top right menu icon and select **Order History.** 

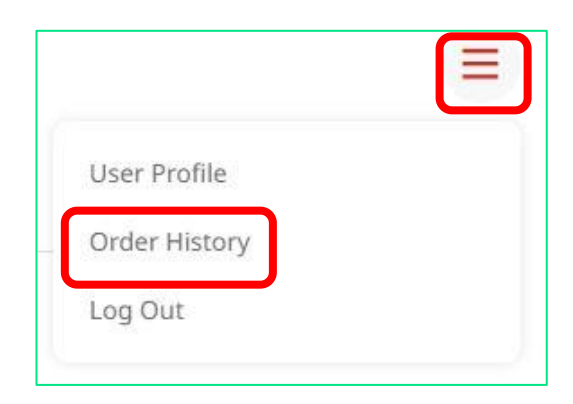

This screen will show all of your personal order history. You can filter and search through your orders by **Date**, **Order Status**, **Order Number**, **Product Name**, and what **Email Address** placed the order.

| 4222024. Image: constraint of the status of the status of the stat | Jate Range                                | Order History |            |             |              |   |
|----------------------------------------------------------------------------------------------------|-------------------------------------------|---------------|------------|-------------|--------------|---|
| 4/22/2024. Image: Single Single Singl  | 4/22/2024                                 |               |            |             |              | 6 |
| In Progress #P04745757474 4/22/2024 USD \$0.00 IN PROGRESS   Partially Shiped #P04745731849 4/22/2024 USD \$0.00 IN PROGRESS   Conceled #P04745470232 4/22/2024 USD \$0.00 IN PROGRESS                                                                                                    | 4/22/2024                                 | Order Number  | Order Date | Order Total | Order Status |   |
| In Progress #P04745757474 4/22/2024 USD \$0.00 IN PROGRESS   Partially Shipped   Completed   Invoiced   Canceled   #P04745771849 4/22/2024 USD \$0.00 IN PROGRESS   #P04745771849 4/22/2024 USD \$0.00 IN PROGRESS   Product name   Product name                                                                                                    | Order Status                              |               |            |             |              |   |
| Partially Shipped   Completed   Invoiced   Canceled   #PO47455731849   4/22/2024   USD \$0.00   IN PROGRESS   Product name   Product name   Concered by   v                                                                                                    | In Progress                               | #PO4745757474 | 4/22/2024  | USD \$0.00  | IN PROGRESS  |   |
| Completed #P04745731849 4/22/2024 USD \$0.00 IN PROGRESS   Canceled #P04745470232 4/22/2024 USD \$0.00 IN PROGRESS   Product name   Product name   Product name   Ordered by                                                                                                    | Partially Shipped                         |               |            |             |              |   |
| Canceled       #PO4745470232       4/22/2024       USD \$0.00       IN PROGRESS         Product name       IN PROGRESS       IN PROGRESS       IN PROGRESS         Description       IN PROGRESS       IN PROGRESS       IN PROGRESS                                                                                                    | Completed                                 | #PO4745731849 | 4/22/2024  | USD \$0.00  | IN PROGRESS  |   |
| #PO4745470232     4/22/2024     USD \$0.00     IN PROGRESS                                                                                                    | Canceled                                  |               |            |             |              |   |
| Product name Description Ordered by                                                                                                    |                                           | #PO4745470232 | 4/22/2024  | USD \$0.00  | IN PROGRESS  |   |
| Product name Description Ordered by                                                                                                    | Order Number                              |               |            |             |              |   |
| Product name Description Ordered by                                                                                                    |                                           |               |            |             |              |   |
| Product name Description Drdered by                                                                                                    |                                           |               |            |             |              |   |
| Description Ordered by                                                                                                    |                                           |               |            |             |              |   |
| Description Ordered by                                                                                                    | Product name                              |               |            |             |              |   |
| Description Drdered by                                                                                                    | Product name                              |               |            |             |              |   |
| Drdered by                                                                                                    | Product name                              |               |            |             |              |   |
| Drdered by                                                                                                    | Product name                              |               |            |             |              |   |
| Ordered by                                                                                                    | Product name<br>Description               |               |            |             |              |   |
| v                                                                                                    | Product name<br>Description               |               |            |             |              |   |
| ×                                                                                                    | Product name<br>Description               |               |            |             |              |   |
|                                                                                                    | Product name<br>Description<br>Drdered by |               |            |             |              |   |

Click on a PO Order Number or scroll to the right and click the View Details button to bring up that order's details.

Within an order's details, you can do a few things:

| Inited States                                         |                  |          |            |                          |
|-------------------------------------------------------|------------------|----------|------------|--------------------------|
| 053516090<br>000001                                   |                  |          |            |                          |
| Item                                                  | Line Item Status | Quantity | Price      | Sub                      |
| Darzalex RN Roundtable Moderator Guide<br>CP-168729V3 | In Progress      | 2        | USD \$0.00 | US <mark>D \$0.00</mark> |

**1. Copy the Order:** Click the **Shopping Cart** button on the lower right-hand side to add these items to your cart and copy this previous order.

- 2. Print: Click the Printer button, you can print your order details.
- 3. View Tracking: For orders that have shipped, a tracking link will appear in your order history.

#### **Contact Support**

Please email JJVCOrderingCanada@HHGlobal.com for order inquiries or site assistance.